6.3.2020

# Ohje taloustietojen toimittamisesta Kuntatalouden tietopalveluun ja tietojen käsittely Hyväksyntäpalvelussa

Valtiokonttori Statskontoret StateTreasury

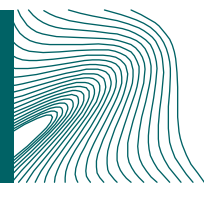

# Sisällysluettelo

| 1 | Yleistä | ä                                                                   | 4  |
|---|---------|---------------------------------------------------------------------|----|
|   | 1.1     | Ohjeen käyttötarkoitus                                              | 4  |
| 2 | Palvel  | lun yleiskuvaus                                                     | 4  |
|   | 2.1     | Taloustietojen siirtopalvelu                                        | 4  |
|   | 2.2     | Hyväksyntäpalvelu                                                   | 5  |
|   | 2.3     | Rekisteripalvelu                                                    | 6  |
|   | 2.4     | Raportointipalvelu                                                  | 6  |
|   | 2.5     | Tukitietopalvelu ja Yhteentoimivuusalusta                           | 6  |
| 3 | Käyttä  | ijätunnusten hakeminen                                              | 6  |
|   | 3.1     | Käyttäjätunnusten aktivointi                                        | 6  |
| 4 | Rapor   | toitavan aineiston muodostaminen                                    | 7  |
|   | 4.1.1   | CSV-muotoisen aineiston muodostaminen                               | 7  |
|   | 4.1.2   | XBRL-muotoisen aineiston muodostaminen                              | 8  |
|   | 4.1.    | 2.1 Huomionarvoista XBRL-muotoista aineistoa koostettaessa          | 8  |
|   | 4.2     | Tietojen toimittaminen                                              | 9  |
|   | 4.2.1   | Tiedostojen toimitus liitetiedostona                                | 9  |
|   | 4.2.2   | Tietojen toimitus tiedonsyöttö-Excelillä                            | 9  |
|   | 4.2.3   | Tietojen toimitus Suomi.fi-rajapinnassa                             | 10 |
|   | 4.3     | Tietojen hyväksymisen vaiheet Hyväksyntäpalvelussa                  | 10 |
|   | 4.3.1   | Tunnusten luominen hyväksyntäpalveluun                              | 10 |
|   | 4.3.2   | Olen sisällä Hyväksyntäpalvelussa. Mitä teen?                       | 11 |
|   | 4.3.3   | Hyväksyntäpalvelun näkymät ja sisältö                               | 11 |
|   | 4.3.4   | Tietojen kommentointi ja hyväksyminen                               |    |
|   | 4.4     | Tietojen haku rest-rajapinnasta                                     | 17 |
|   | 4.4.1   | Rest-rajapinnan osoite                                              | 17 |
|   | 4.4.2   | Aineistotietojen haku ja esimerkkihakuja                            |    |
|   | 4.4.3   | Aineistotietojen tulkinta                                           |    |
|   | 4.4.4   | Tiettyyn aineistoon kuuluvien tunnuslukujen haku                    | 21 |
|   | 4.4.5   | Tiettyyn aineistoon kuuluvien tunnuslukujen tulkinta                |    |
| 5 | Sidosr  | ryhmät, riippuvuudet ja muut palveluun liittyvät järjestelmät/asiat |    |
|   | 5.1     | Tietojen toimittajat                                                |    |
|   | 5.2     | Tietojen loppukäyttäjät                                             |    |
|   | 5.3     | Palveluun liittyvät järjestelmät ja muut palvelut                   | 23 |
|   | 5.4     | JHS-suositukset                                                     |    |
|   | 5.5     | XBRL                                                                |    |
|   | 5.6     | Sanastoa                                                            | 25 |
| 6 | Yhteys  | stiedot                                                             |    |

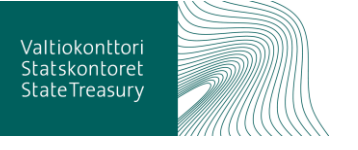

| 7 | Muutoshistoria | 25 |
|---|----------------|----|
|---|----------------|----|

3 (26)

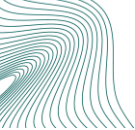

# 1 Yleistä

Kuntatalouden tietopalveluprojekti on osa valtiovarainministeriön vetämää kuntien taloustiedon tilastoinnin ja tietohuollon kehittämisohjelmaa (kuntatietoohjelma), jonka tarkoituksena on kehittää kuntien omassa päätöksenteossa tarvittavan taloustiedon tuotantoa ja tietojen saatavuutta, sekä parantaa julkisen hallinnon toiminnallista ja tiedollista yhteentoimivuutta. Ohjelman toteutuksen lopputuloksena kuntien ja valtion on mahdollista käyttää samoja yhteisesti määritettyjä ja automaattisesti tuotettuja kuntien taloutta kuvaavia tietoja omissa kuntiin liittyvissä päätöksentekoprosesseissaan.

Kuntien taloustietojen tiedonkeruuvastuu siirtyy Tilastokeskukselta Valtiokonttorille vuonna 2021. Lisäksi kuntien taloustietojen rekisterinpitoon ja tietojen raportointiin liittyvät tehtävät tullaan hoitamaan Valtiokonttorissa.

Edellä mainittujen vastuiden toteuttamiseksi Valtiokonttorissa on käynnistetty syksyllä 2016 Kunta- ja maakuntatalouden tietopalveluprojekti (nyk. Kuntatalouden tietopalveluprojekti). Sen tavoitteena on rakentaa em. tehtävien edellyttämät toimintamallit ja järjestelmät prosessin toteuttamiseksi. Projekti on osa Kuntatieto-ohjelmassa määriteltyjen toimenpiteiden toteuttamista.

# 1.1 Ohjeen käyttötarkoitus

Tämän dokumentin tarkoitus on toimia ohjeena taloustietojen siirtoon ja hyväksyntäpalvelun käyttöön kuntien taloustietoja toimittaville tahoille.

# 2 Palvelun yleiskuvaus

Kuntatalouden tietopalvelu muodostuu useammasta toiminnosta. Seuraavaksi toiminnot käydään yksitellen läpi siinä järjestyksessä, jossa toimitettu tieto kulkee palvelun läpi.

# Tietopalvelun osat ja tietovirrat

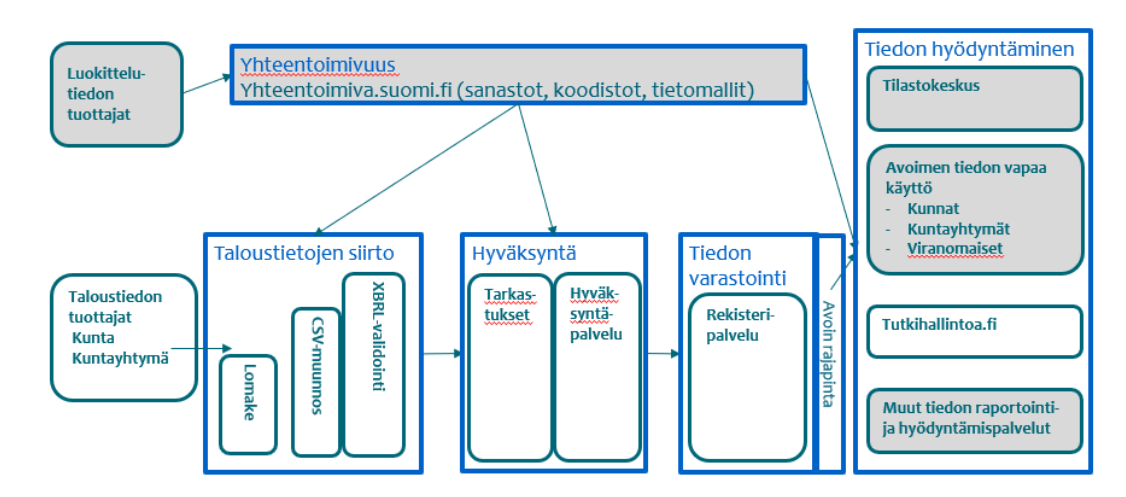

Kuva 1 Tiedonkulkuprosessi

# 2.1 Taloustietojen siirtopalvelu

Taloustiedot, jotka lähetät tietopalveluun, siirtyvät ensimmäiseksi Taloustietojen siirtopalveluun.

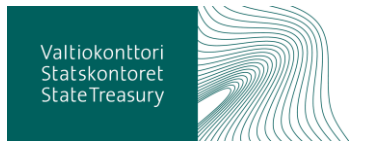

Aineiston tulee olla ensisijaisesti XBRL-muotoista, mutta se voi olla myös CSV-muotoista. CSV-muotoinen aineisto kulkee CSV-muuntimen lävitse, joka muuntaa aineiston XBRL-muotoon. Tästä eteenpäin CSV-aineistoa käsitellään kuten XBRL-aineistoakin.

Tiedonsiirron yhteydessä aineistolle tehdään validointeja, eli tarkastetaan, että se on muodollisesti oikeanlaista.

## 2.2 Hyväksyntäpalvelu

Hyväksyntäpalvelu noutaa talousaineiston Siirtopalvelusta. Aineistoon on liitetty mukaan validoinnin tulokset ja lähettäjän tiedot. Taloustietoon kohdistetaan myös sisällöllisiä tarkastuksia ja näiden havaintojen tulokset liitetään aineistoon. Aineisto siirtyy Hyväksyntäpalvelun *Hyväksyntää odottavien aineistojen* -tietovarastoon.

Kunnan tai kuntayhtymän nimeämät käyttäjät (kaikki asiointiroolit) saavat tässä vaiheessa sähköposteihinsa ilmoituksen Hyväksyntäpalveluun saapuneesta aineistosta (kuva alla). Sähköpostiviesti lähtee käyttäjille myös siinä vaiheessa, kun jokin hyväksyntää odottavista aineistoista on hyväksytty.

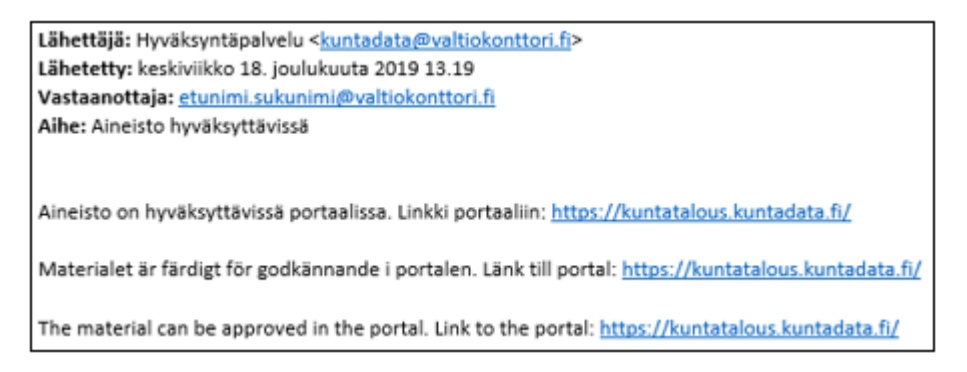

#### Kuva 2 Ilmoitus toimitetun aineiston saapumisesta

Kun käyttäjä kirjautuu Hyväksyntäpalveluun, hän pääsee tarkastelemaan tunnuksensa oikeuttamien organisaatioiden taloustietoja. Käyttäjän tulee ensisijaisesti tarkastaa toimitetun aineiston oikeellisuus, eli tarkastaa, että palveluun siirtynyt aineisto vastaa lähetettyä tietokokonaisuutta.

Toimitetulle aineistolle tehdään lisäksi sisältötarkastuksia, joiden aiheuttamat tarkastushavainnot esitetään käyttäjälle Hyväksyntäpalvelussa. Käyttäjän tulee käydä nämä tarkastushavainnot läpi ja kommentoida niiden taustalla olevia syitä. Tarkastushavainto voi myös vaatia tiedon korjaamista ja korjatun aineiston uudelleenlähettämistä. Osa havainnoista on hyväksynnän estäviä, jolloin korjattu aineisto on lähetettävä uudelleen tietopalveluun.

Kun käyttäjä on käynyt tarkastushavainnot läpi ja todennut aineiston oikeellisuuden, raportointikokonaisuuden tiedot voi hyväksyä julkaistavaksi. Myös kaikki tarkastushavaintoihin liitetyt kommentit julkaistaan aineiston mukana, jotta tiedon hyödyntäjä ymmärtää aineiston sisältöä paremmin.

Hyväksyttyjä aineistoja voi tarkastella täällä myös niiden hyväksynnän ja julkaisun jälkeen. Aineistot siirtyvät hyväksynnän jälkeen välilehdelle *Hyväksytyt*.

# 2.3 Rekisteripalvelu

Tarkastetut ja hyväksytyt taloustiedot siirtyvät seuraavaksi Rekisteripalveluun. Tämä on taloustietojen tietovarasto.

Rekisteripalvelusta tarjotaan avoin rajapinta, jonka kautta taloustiedot ovat kommentteineen kaikkien ulottuvilla. Tätä kautta kuka tahansa pääsee hakemaan tiedot omiin tarpeisiinsa, vaikkapa liitettäviksi omiin raportointijärjestelmiin. Tiedot ovat tarjolla useammassa muodossa, esimerkiksi json-, xml- ja XBRL-muodossa.

# 2.4 Raportointipalvelu

Avoimen rajapinnan käyttö ei ehkä kaikissa tilanteissa ole vaivattomin tapa saada käyttöönsä julkaistuja tietoja. Siksi taloustiedot tarjotaan myös valmiina raportteina, taulukkoina, graafeina jne. Raportointipalvelun kautta <u>www.tutki-hallintoa.fi</u>.

Raportointipalvelu toteutetaan osana Tietokiri-hanketta.

Lisätietoa #Tietokiristä löytyy: www.tietokiri.fi.

# 2.5 Tukitietopalvelu ja Yhteentoimivuusalusta

Tukitietopalvelu ei näy suoranaisesti käyttäjille, mutta se on välttämätön palvelun toiminnan kannalta. Tukitietopalvelu sisältää toiminnan ja ylläpidon vaatimat tukitiedot, jotka se hakee pääasiassa yhteentoimivuusalustalta, mutta tarvittaessa myös muilta tiedontuottajilta, esimerkiksi Tilastokeskuksesta, THL:stä tai OPH:sta.

Yhteentoimivuusalusta koostuu yhteisesti määritellyistä sanastoista, koodistoista ja tietovirroista, sekä muussa tiedonhallinnassa tarvittavista tietomalleista. Myös XBRL-taksonomian sisältö löytyy yhteentoimivuusalustalta. Teknisempi ns. taksonomiapaketti löytyy osoitteesta: https://www.avoindata.fi/data/fi/dataset/sbr-taksonomia. XBRL-taksonomian ja muita palvelussa tuettavia koodistoja voi noutaa vapaasti omaan järjestelmään ohjelmistorajapinnasta. Palvelun tuottaa Väestörekisterikeskus.

Lisätietoja: https://yhteentoimiva.suomi.fi/fi/

# 3 Käyttäjätunnusten hakeminen

Kunta/kuntayhtymä ilmoittaa Valtiokonttorille omaan y-tunnukseensa liittyvät käyttöoikeudet asiointirooleineen Webropol-lomakkeella. Myöhemmin, kuin 1.1.2020 ilmoitettujen käyttäjäroolien luonnista tulee pyynnön lähettäneelle erillinen kuittaus.

Käyttöoikeuksien hallinnointi tulee muuttumaan, kun suomi.fi-käyttäjätunnistus valmistuu tarvittavassa laajuudessaan. Tästä tiedotetaan erikseen.

# 3.1 Käyttäjätunnusten aktivointi

Rekisteröidy tietopalveluun (Hyväksyntäpalvelu) luomalla tunnus sähköpostiosoitteen ja määrittelemäsi salasanan avulla. Salasanan pituuden pitää olla 6-

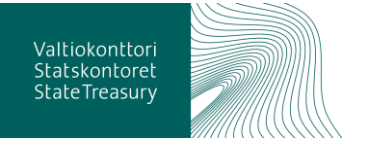

100 merkkiä ja siinä pitää olla isoja kirjaimia, pieniä kirjaimia, numeroita ja erikoismerkkejä, vähintään yksi kappale jokaista. Rekisteröityminen tapahtuu osoitteessa <u>https://kuntatalous.kuntadata.fi/Account/Register</u>.

| Rekisteröinti                   |                                 |    |
|---------------------------------|---------------------------------|----|
|                                 |                                 |    |
| Luo uusi tunnus:                |                                 |    |
|                                 |                                 |    |
| Sähköpostiosoite                | main mabilainan@valliotanttad 6 |    |
| aankopostiosoite                | maja.memainengyaitokontoin.m    |    |
| Falacana                        | [                               | 1  |
| Salasana                        | *                               | Į. |
| Calassas undellass              |                                 |    |
| Salasana uudelleen              |                                 |    |
|                                 | Lastran and                     |    |
|                                 | Luo tunnus Peruuta              |    |
|                                 |                                 |    |
| Hvväksvntänalvelu - Convright   | © 2017 Valliskonflori           |    |
| rij rakoj napalvelu - copylight |                                 |    |

#### Kuva 3 Hyväksyntäpalvelun tunnusten rekisteröinti

Rekisteröitymisen yhteydessä ilmoitettu sähköpostiosoite **on vahvistettava** palvelun lähettämän sähköpostin ohjeiden mukaisesti. **Tunnuksen aktivoinnin** jälkeen Hyväksyntäpalveluun pääsee kirjautumaan osoitteesta <u>https://kuntatalous.kuntadata.fi/</u>.

| Sisäänkirjautuminer<br>╋                     | ١               |  |
|----------------------------------------------|-----------------|--|
| Sähköpostiosoite                             |                 |  |
|                                              |                 |  |
| Salasana                                     |                 |  |
|                                              |                 |  |
|                                              | Kirjaudu sisään |  |
| Luo uusi tunnus<br>Vaihda unohtunut salasana |                 |  |

Kuva 4 Hyväksyntäpalvelun kirjautumisikkuna

# 4 Raportoitavan aineiston muodostaminen

4.1.1 CSV-muotoisen aineiston muodostaminen

Taloustietojen siirtopalvelu osaa muodostaa oikeanlaisesta CSV-tiedostosta tarvittavat XBRL-instanssidokumentit. Alla on kuvattu CSV-muodon vaatimukset ja rakenne.

- CSV -tiedostojen merkistö UTF-8
- Rivinvaihtomerkeiksi hyväksytään CR, CRLF tai LF
- Kenttien erotinmerkkinä puolipiste (;)
- Erikoismerkkejä (puolipiste (;), rivinvaihtomerkit ja lainausmerkki (")) sisältävät kentät on erotettava lainausmerkein (")
- Lainausmerkkien ympärillä ei saa olla ylimääräisiä merkkejä, edes välilyöntejä. esim. OK: a;"b";c

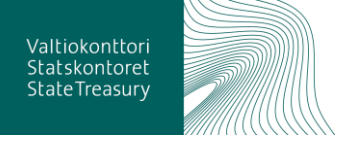

- Lainausmerkki kentän sisällä tulee olla kahdennettuna. esim: "Eero ""Esimerkki"" Eerikäinen"
- Numerokentissä desimaalierotinmerkkinä on sallittua käyttää sekä pilkkua että pistettä
- Päivämääräkentissä hyväksytään muodot "D.M.YYYY" tai "YYYYMMDD" tai "YYYY-MM-DD"
- Numerokentissä ei saa olla mitään tuhaterottimia, lukuunottamatta välilyöntiä ja non breaking space -merkkiä
- Tiedoston ensimmäinen rivi jätetään lukematta
- Kenttien järjestystä ei voi vaihtaa
- Raportoitavat lukuarvot ilmaistaan kokonaislukuina tai desimaalien kanssa. **Arvot** ilmoitetaan euroina, ei esim. tuhansina euroina.
- Pakollisiksi määritellyt tiedot tulee antaa aina. Mikäli pakollisella tiedolla ei ole arvoa, sen arvoksi tulee laittaa 0 (poikkeuksina palveluluokkakohtaiset tiedot). Harmaalla pohjalla olevat vapaaehtoiset tiedot voi jättää tyhjäksi.

| taksonomiatunnus | ilmoittaja | ytunnus   | alkupvm  | loppupvm   | kenttätunnus | arvo      | kommentti              |
|------------------|------------|-----------|----------|------------|--------------|-----------|------------------------|
| SBR-2019-09-24   | kunta      | 0145208-4 | 1.1.2020 | 31.12.2020 | 1909         | Tämä on y | leiskommentti, joka ko |
| SBR-2019-09-24   | kunta      | 0145208-4 | 1.1.2020 | 31.12.2020 | 1872         | 2553001   |                        |
| SBR-2019-09-24   | kunta      | 0145208-4 | 1.1.2020 | 31.12.2020 | 1866         | 702000    |                        |
| SBR-2019-09-24   | kunta      | 0145208-4 | 1.1.2020 | 31.12.2020 | 1851         | 545000    |                        |
| SBR-2019-09-24   | kunta      | 0145208-4 | 1.1.2020 | 31.12.2020 | 1893         | 2484000   | Tunnuslukukohtainer    |
| SBR-2019-09-24   | kunta      | 0145208-4 | 1.1.2020 | 31.12.2020 | 166          | 6600      |                        |
| SBR-2019-09-24   | kunta      | 0145208-4 | 1.1.2020 | 31.12.2020 | 253          | 1000      |                        |
| SBR-2019-09-24   | kunta      | 0145208-4 | 1.1.2020 | 31.12.2020 | 82           | 13221000  |                        |

### Kuva 5 CSV-aineiston esimerkki

Kun raportoinnissa käytetään CSV-tiedostoa, niin kommentoinnissa skandit saattavat muuttua. Tämä voidaan korjata:

- Kommentit tulee olla koodattu UTF-8-muodossa. ANSI-koodatut merkit näkyvät hyväksyntäpalvelussa ja rajapinnassa kysymysmerkkeinä.
- Kommentit näkyvät hyväksyntäpalvelussa. Ne käyttäytyvät aivan samoin kuin käyttöliittymässä syötetyt. Niitä voi muokata ja esim. ääkköset voi korjata oikeanlaisiksi.
- 4.1.2 XBRL-muotoisen aineiston muodostaminen

Lähetettävän aineiston pitää perustua viimeisimpään taksonomiaan.

Taksonomiat ovat ladattavissa Valtiokonttorin kotisivuston kautta: <u>https://www.valtiokonttori.fi/palvelu/talousraportoinnin-koodistot-ja-takso-nomiat/#kuntatalouden-xbrl-taksonomia</u>

Standardisoidun talousraportoinnin koodistoja ja luokituksia on saatavilla Suomi.fi-palvelussa: <u>https://koodistot.suomi.fi/registry;registryCode=sbr-fi-</u> <u>code-lists</u>

XBRL-muotoisen esimerkkiaineiston voi ladata Valtiokonttorin kotisivuilta (kohdasta "Mallitiedostoja aineistojen lähettämiseen"): <u>https://www.valtiokont-tori.fi/palvelu/kuntatalouden-tietopalvelu/#testaus</u>

## 4.1.2.1 Huomionarvoista XBRL-muotoista aineistoa koostettaessa

- Desimaalierotinmerkkinä on sallittua käyttää ainoastaan pistettä.
- Raportoitavat lukuarvot ilmaistaan kokonaislukuina tai desimaalien kanssa. Arvot ilmoitetaan euroina, ei esim. tuhansina euroina.

Valtiokonttori Statskontoret State Treasury  Pakollisiksi määritellyt tiedot tulee antaa aina. Mikäli pakollisella tiedolla ei ole arvoa, sen arvoksi tulee laittaa 0 (poikkeuksina palveluluokkakohtaiset tiedot). Harmaalla pohjalla olevat vapaaehtoiset tiedot voi jättää tyhjäksi.

# 4.2 Tietojen toimittaminen

Aineistoa lähetettäessä on mahdollista käyttää eri tapoja tiedontoimittamiseen.

## 4.2.1 Tiedostojen toimitus liitetiedostona

Ohjeita tietojen toimittamiseen Valtiokonttorin kotisivuilta <u>https://www.valtio-konttori.fi/palvelu/kuntatalouden-tietopalvelu/#tuotanto</u> > Tiedostojen toimitus verkkosivujen kautta.

Aineiston lataussivu: https://kuntatalous.kuntadata.fi/ > Aineiston lataus

| KUNTADATA                                                                       |                                                    |                           |                  |                  |
|---------------------------------------------------------------------------------|----------------------------------------------------|---------------------------|------------------|------------------|
| Hyväksyntää odottavat                                                           | Hyväksytyt                                         | Valvojien ylläpito        | Käyttäjähallinta | Aineiston lataus |
| Aineisto<br>Aineisto<br>Valitse tiedo<br>Tiedostotyyp<br>ABRL O C<br>Lähetä mat | ston la<br>sto Ei valittua<br>opi<br>sv<br>eriaali | <b>ataus</b><br>tiedostoa |                  |                  |

Kuva 6 Aineiston lataus WEB-sivun kautta

Käyttäjätunnus on haettava ennen aineiston lähettämistä.

4.2.2 Tietojen toimitus tiedonsyöttö-Excelillä

Kuntatalouden tietopalvelun käyttöön on tehty Excel-lomake, johon syötetyt tiedot voidaan muodostaa lähetettäväksi Kuntatalouden tietopalveluun suoraan Excel-sovelluksen kautta.

Tiedonsyöttö-Excelillä voidaan myös muodostaa xbrl-tiedosto, jonka voi ladata Kuntatalouden tietopalveluun web-sivun kautta (ks. kohta "Tiedostojen toimitus WEB-sivun kautta").

Tietojen toimittamisessa käytettävän Excel-lomakkeen, ohjeita Excelin käyttöön ja tietoja lomakkeen ajantasaisesta versiosta löytää Valtiokonttorin kotisivuilta <u>https://www.valtiokonttori.fi/palvelu/kuntatalouden-tietopalvelu/#tuotanto</u> > Aineiston toimittaminen Excel-lomakkeella > Excel-lomakkeen voit ladata tästä (KTAS) Excel-lomakkeen käyttöohjeet:

<u>https://www.valtiokonttori.fi/palvelu/kuntatalouden-tietopalvelu/#tuotanto</u> > Aineiston toimittaminen Excel-lomakkeella > Excel-lomakkeen käyttöohjeet voit ladata tästä.

4.2.3 Tietojen toimitus Suomi.fi-rajapinnassa

Perustietoa suomi.fi-palvelun roolista <u>https://esuomi.fi/palveluntarjoajille/pal-veluvayla/sanasto/</u>

Lähetys hoidetaan tyypillisesti ohjelmalla, joka tekee http-lähetyksen (HTTP POST). Aineisto lähetetään lähettäjän omalle liityntäpalvelimelle, joka välittää sen palveluväylän kautta kuntatalouden tietopalveluun.

Ohjeet tietojen toimittamiseen:

Tietojen lähettäminen Suomi.fi -testipalveluväylässä <u>https://www.valtiokont-tori.fi/palvelu/kuntatalouden-tietopalvelu/#tuotanto</u>

Tietojen lähettämisestä Suomi.fi -rajapinnassa löytää tietoa Valtiokonttorin kotisivuilta (kohdasta "Kuntien talousaineistojen lähettäminen Suomi.fi-rajapinnassa"): <u>https://www.valtiokonttori.fi/palvelu/kuntatalouden-tietopal-velu/#tuotanto</u>

Service Description Language -tiedosto (rajapinnan kuvaustiedosto): https://drive.google.com/file/d/1HQJSb7BAXDzbIym6zFLyGrJnLDxM2Pxk/vie w

### 4.3 Tietojen hyväksymisen vaiheet Hyväksyntäpalvelussa

Käyttöoikeudellesi rekisteröityyn sähköpostiosoitteeseen saapuu tieto aineistosi siirtymisestä hyväksyntäpalveluun. Sähköposti sisältää linkin hyväksyntäpalvelun sisäänkirjautumissivulle.

```
      Lähettäjä: Hyväksyntäpalvelu <<u>kuntadata@valtiokonttori.fi</u>>

      Lähetetty: keskiviikko 18. joulukuuta 2019 13.19

      Vastaanottaja: etunimi.sukunimi@valtiokonttori.fi

      Aihe: Aineisto hyväksyttävissä

      Aineisto on hyväksyttävissä portaalissa. Linkki portaaliin: <a href="https://kuntatalous.kuntadata.fi/">https://kuntatalous.kuntadata.fi/</a>

      Materialet är färdigt för godkännande i portalen. Länk till portal: <a href="https://kuntatalous.kuntadata.fi/">https://kuntatalous.kuntadata.fi/</a>

      The material can be approved in the portal. Link to the portal: <a href="https://kuntatalous.kuntadata.fi/">https://kuntatalous.kuntadata.fi/</a>
```

#### Kuva 7 Sähköpostiin saapuva ilmoitus toimitetusta aineistosta

4.3.1 Tunnusten luominen hyväksyntäpalveluun

Ennen kuin pääset tarkastelemaan lähettämääsi aineistoa, sinun on luotava tunnukset Hyväksyntäpalveluun. Ks. kohta <u>3. Käyttäjätunnusten hakeminen</u> testaamista varten.

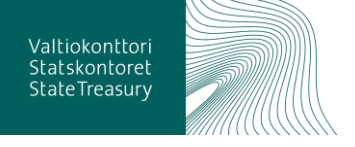

#### 4.3.2 Olen sisällä Hyväksyntäpalvelussa. Mitä teen?

Pääset nyt näkemään lähettämäsi tiedot. Hyväksyntäpalvelu tarjoaa näkymän käyttäjätunnuksen oikeuttaman kunnan/kuntayhtymän taloustietoihin. Mikäli olet esim. tilitoimiston edustaja, sinulla voi olla oikeus useamman organisaation aineistoon.

Tarkoitus on, että käyt nyt lävitse aineistosi Hyväksyntäpalvelun eri välilehtiä hyödyntäen. Seuraavassa on kuvin esitetty, miten toimit ja mitä tietoja sinulle esitellään.

#### 4.3.3 Hyväksyntäpalvelun näkymät ja sisältö

Kun kirjaudut Hyväksyntäpalveluun, päädyt sisääntulonäkymään, johon on tuotu yleisiä tietoja palvelun sisällöstä ja tietojen toimittamisesta. Tähän näkymään on myös tuotu lista toimitetuista raportointikokonaisuuksista, jotka odottavat tietojen oikeellisuuden tarkastamista, ja sen jälkeistä hyväksyntää. Tarkasteltava aineisto valitaan Hyväksyntää odottavien raportointikokonaisuuksien listalta, joka löytyy sivun alalaidasta.

| Hyväksyntää odottavat Hyväksytyt Valvojie                                                                                                    | en ylläpito Käyttäjähallinta                                                                                                    | Ohje                                                                                                    |                                                                                                    |
|----------------------------------------------------------------------------------------------------|----------------------------------------------------------------------------------------------------|----------------------------------------------------------------------------------------------------|----------------------------------------------------------------------------------------------------|
| Hyväksyntää odottavat ra<br>Hyväksyntäpalvelu tarjoaa käyttäjälleen n<br>taloustietoihin.                                                                                                    | aportointikokona<br>äkymän käyttäjätunnukse                                                                                                    | aisuudet<br>n oikeuttaman kunnan/m                                                                                                  | aakunnan                                                                                                    |
| Hyväksyntää odottavat / Hyväksytyt                                                                                                    | Laskelmat                                                                                                    | Tarkastushavainnot                                                                                                    | Instanssidokumentti                                                                                          |
| Valitse hyväksyntää odottavat ja listalta haluamasi<br>raportointikokonaisuus, kun haluat tarkastella<br>talousaineistoja, niihin kohdistuneita havaintoja,<br>kommentoida havaintoja ja lopulta käydä<br>hyväksymässä raportointikokonaisuuden.<br>Valitse hyväksytyt, kun haluat tarkastella jo<br>hyväksyttyjä raportointikokonaisuuksia. | Kun haluat käydä lävitse<br>tarkastushavaintoja selkeiltä<br>raporteilta kuten tase, tulos- ja<br>rahoituslaskelma.                                              | Kokonaiskuva<br>tarkastushavainnoista.<br>Mahdollisuus suodattaa<br>osakokonaisuuksittain.                                          | Kokonaiskuva toimitetusta<br>raportointikokonaisuudesta.<br>Mahdollisuus suodattaa<br>osakokonaisuuksittain. |
| Listattuna valittavana olevat raportointikokonaisuudet.                                                                                                    | Tarkastushavainnot ovat<br>kohdistettuna johonkin<br>laskentatunnisteen osaan kuten<br>Ikp-tiliin. Sisältää myös<br>tarkastushavaintojen tarkemmat<br>selitteet. | Kaikki<br>raportointikokonaisuuden<br>tarkastushavainnot koottuna<br>ja kohdistettuina havaintoa<br>koskevaan<br>solutunnisteeseen. | Tietopalveluun toimitettu<br>raportointikokonaisuus<br>tunnusluvuittain.                                     |
| Tietojen toimittamisen alustava aikataulu                                                                                                    |                                                                                                    |                                                                                                    |                                                                                                    |
| Neljännesvuosittain                                                                                                    |                                                                                                    | Vuosittain                                                                                                    |                                                                                                    |
| Tietoja kuntien, kuntayhtymien tulos- ja rahoituslaskelmi                                                                                                    | en sekä taseen eristä                                                                                                    | Taloustiedot palveluluokitta                                                                                                    | ain ml. investoinnit                                                                                         |
|                                                                                                    |                                                                                                    | Tilinpäätöstiedot                                                                                                    |                                                                                                    |
|                                                                                                    |                                                                                                    | Talousarvio ja -suunnitelma                                                                                                    | atiedot                                                                                                    |
| Lähetysaika Raportointikokonaisuus                                                                                                    | llmoittaj:                                                                                                    | a Organisaatiotyyppi Lähet                                                                                                    | tājā                                                                                                    |

#### Kuva 8 Hyväksyntäpalvelun sisääntulonäkymä

Seuraavaksi valitsemasi aineisto avautuu Power BI:llä toteutettuun raporttiin, joka sisältää viisi välilehteä. Välilehteä voit vaihtaa raportin alareunasta. Raportin sisältöä kehitetään testiaineistoja lähettäneiden käyttäjien palautteiden perusteella.

- **Etusivu** näyttää yhdellä silmäyksellä toimitetun raportointikokonaisuuden laadun. Tämän näkymän perusteella käyttäjän tulisi voida varmistaa, että toimitettu aineisto on siirtynyt palveluun oikein.
- Laskelmat-välilehdellä voi tarkastella toimitettuja aineistoja selkeiltä raporteilta. Välilehdellä näytetään aineistoon tehtyjen sisältötarkastusten tuottamat tarkastushavainnot.
- Validoinnin tulokset-välilehdellä näytetään ainoastaan teknisiä tietoja aineistolle tehtyyn validointiin liittyen.
- Instanssidokumentti-välilehdellä listataan lähetetyt taloustiedot taksonomian mukaisessa muodossa.
- Kommentit-välilehdellä listataan kommentoijan lisäämät kommentit aineistoon.

Talousaineisto on tähän mennessä käynyt läpi Taloustietojen siirtopalvelussa validointeja, joilla varmistetaan, että aineisto on muodollisesti oikeanlaista. Aineistolle on tehty tässä vaiheessa myös sisältötarkastuksia. Sisältötarkastusten perusteella aineistosta muodostuu raporteille tarkastushavaintoja, mikäli aineiston kentät eivät läpäise kenttiin kohdistuvia tarkastussääntöjä. Tarkastushavaintoja voi tarkastella hyväksyntäpalvelun raporttinäkymillä eri tavoin.

**Etusivunäkymään** tuodaan toimitettujen raportointikokonaisuuksien keskeiset tunnusluvut. Tämän on tarkoitus auttaa tarkistamaan, että toimitettu tieto on siirtynyt Hyväksyntäpalveluun oikein, eli sellaisena kuin se on palveluun toimitettu.

Lisäksi tässä näkymässä esitetään toimitetun aineiston tietoa sisältävien kenttien lukumäärä suhteessa kaikkien mahdollisten kenttien määrään. Tarkoitus tai tavoite ei ole täyttää kaikkia kenttiä, vaan ainoastaan ne kentät, joihin kunnalla/kuntayhtymällä on sisältöä. Mikäli aineistossa on ilmoitettu arvo nollana, tieto näytetään. Mikäli arvo on jätetty tyhjäksi tietoa ei näytetä. Raportointikokonaisuus: Kuntien talousarvio ja -suunnitelma 2019 Keilaniemi testikunta Lähetetty 13.12.2019 18.06 Raportointi käyneissä 15.01.2020

| <complex-block></complex-block>                                                                                                    |                                                                                                    |                                                                                                    |                                                                                                    |                                                                                                   |                                                                                                    |         |
|----------------------------------------------------------------------------------------------------|----------------------------------------------------------------------------------------------------|----------------------------------------------------------------------------------------------------|----------------------------------------------------------------------------------------------------|---------------------------------------------------------------------------------------------------|----------------------------------------------------------------------------------------------------|---------|
|                                                                                                    |                                                                                                    |                                                                                                    |                                                                                                    |                                                                                                   |                                                                                                    |         |
| backbalander beinner beinner b                                                                                                    |                                                                                                    |                                                                                                    |                                                                                                    |                                                                                                   |                                                                                                    |         |
| Application       Application                                                                                                    | R                                                                                                    | anortointikokonai                                                                                                    | isuuden laadun yhteenyet                                                                                                    | 0                                                                                                 |                                                                                                    |         |
| Circle Status       Deported light with the nousus mabdel lights kentists         Circle Status       1000 0450<br>1000 0450<br>10000000000000000000000000000000000 |                                                                                                    | aportonnakokona                                                                                                    | budden huddun ynteenret                                                                                                    |                                                                                                   |                                                                                                    |         |
| Outcome       No       Year         Impaint Amount in the provide of the provide of the provide provide of the provide provide of the provide                                                                                                    | Keskeiset tunnusluvut                                                                                                    |                                                                                                    | Raportoitujen kenttien osuus m                                                                                                    | nahdollisista kentistä                                                                            |                                                                                                    |         |
| Implementation         Implementation         Implementation         Implementation         Implementation           Implementation         Implementation                                                                                                    | Osakokonalouus/Tunnusluku                                                                                                    | Ano Jari                                                                                                    |                                                                                                    |                                                                                                   |                                                                                                    |         |
| Implementation       1000 1000         Implementation       1000 1000         Implementation       1000 10000         Implementation </td <td>Funtion is kuntuchtumien talaurando is</td> <td></td> <td>CINHOLETS CINHOLETS</td> <td></td> <td></td> <td></td>                                                                                                    | Funtion is kuntuchtumien talaurando is                                                                                                    |                                                                                                    | CINHOLETS CINHOLETS                                                                                                    |                                                                                                   |                                                                                                    |         |
| Teministerial       10001200<br>100012000         Teministerial       10001200<br>100012000         Victorial       10001200<br>100012000         Victorial       10001200<br>100012000         Victorial       10001200<br>100012000         Victorial       10001200<br>100012000         Victorial       10001200<br>100012000         Victorial       10001200         Victorial       10001200         Victorial       10001200         Victorial       10001200         Victorial       10001200         Victorial       10001200         Victorial       10001000         Victorial       10001200         Victorial       10001200         Victorial       10001200         Victorial       10001200         Victorial       10001200         Victorial       10001200         Victorial       10001200         Victorial       100012000         Victorial       1000120000         Victorial       1000120000         Victorial       10001200000         Victorial       10001200000000000000000000000000000000                                                                                                    | -suunnitelma                                                                                                    |                                                                                                    |                                                                                                    |                                                                                                   |                                                                                                    |         |
| Toministeneroi         Toministeneroi         Tominis                                                                                                    | Toimintatulot                                                                                                    | 1 000 016,00                                                                                                    |                                                                                                    |                                                                                                   |                                                                                                    |         |
| Vietnikusta       1000000000000000000000000000000000000                                                                                                    | Toimintamenot                                                                                                    | 1 000 632,00                                                                                                    |                                                                                                    |                                                                                                   |                                                                                                    |         |
| Version       23 30 000000<br>100 000000000000000000000000                                                                                                    | TOIMINTAKATE                                                                                                    | 1 000 545,00                                                                                                    |                                                                                                    |                                                                                                   |                                                                                                    |         |
| VOCKATE       17 87 0000000000000000000000000000000000                                                                                                    | Verotulot                                                                                                    | 29 510 000.00                                                                                                    |                                                                                                    |                                                                                                   |                                                                                                    |         |
| Vision of the set of the set of                                                                                                    | Valtionosuudet                                                                                                    | 17 527 000.00                                                                                                    | Kuntien ja kuntauhtumien talousarvio ja -p                                                                                                    | uumitelma                                                                                         | 83.75% 16.25%                                                                                                    |         |
| Invision       101108000         Invision       110000000         Invision       1100000000         Invision       1100000000         Invision       1100000000         Invision       1100000000         Invision       1100000000         Invision       11000000000         Invision       11000000000         Invision       1100000000000         Invision       1100000000000000000000000000000000000                                                                                                    | VUOSIKATE                                                                                                    | 1 001 093,00                                                                                                    |                                                                                                    |                                                                                                   |                                                                                                    |         |
| Interestingting of postport       1119 Biggs         Newstording of postport       Interestingting of postport         Newstording of postport       Interestingting of postport         Newstording of postport       Interestingting of postport         Newstording of postport       Interestingting of postport         Newstording of postport       Interestingting of postport         Newstording of postport       Interestingting of postport         Newstording of postport       Interesting of postport         Newstording of postport       Interesting of postport         Newstording of postport       Interesting of postport         Newstording of postport       Interesting of postport         Newstording of postport       Interesting of postport         Newstording of postport       Interesting of postport         Newstording of postport       Interesting of postport         Newstording of postport       Interesting of postport         Newstording of postport       Interesting of postport         Newstording of postport       Interesting of postport         Newstording of postport       Interesting of postport         Newstording of postport       Interesting of postport         Newstording of postport       Interesting of postport         Newstording of postport       Interesting of postpo                                                                                                    | TILIKAUDEN YLIJÄÄMÄ (ALIJÄÄMÄ)                                                                                                    | 1 001 098.00                                                                                                    |                                                                                                    |                                                                                                   |                                                                                                    |         |
| Linematrik 31.12.         Tite Wittending           Version         Base           Transformation         Transformation           Version         Transformation           Version         Transformation           Version         Transformation           Version         Transformation           Version         Transformation           Version         Transformation           Version         Transformation           Version         Transformation           Version         Transformation                                                                                                    | Investointimenot vhteensä (brutto)                                                                                                    | 1 176 610.00                                                                                                    |                                                                                                    |                                                                                                   |                                                                                                    |         |
| Next Statution maked 31.12.       40.00         Tarkatushwa tim       Tarkatushwa tim       Tarkatushw                                                                                                    | Lainakanta 31.12.                                                                                                    | 11 000 000.00                                                                                                    |                                                                                                    |                                                                                                   |                                                                                                    |         |
| Instrumentation       Validation         Product       Tarkastushavaiintojen määra<br><u>instrumentation</u> Hyväksynnän estävät tarkastushavaiintoi<br><u>Tarkastushavaiintojen määra</u> Hyväksynnän estävät tarkastushavaiintoi<br><u>Tarkastushavaiintojen määra</u> Itäänän sin suotusia tarkastushavaiintojen määra<br><u>Tarkastushavaiintojen määra</u>                                                                                                    | Henkilöstön määrä 31.12.                                                                                                    | 489.00                                                                                                    |                                                                                                    |                                                                                                   |                                                                                                    |         |
| Tarkastushavaintojen makira       Humenanika       Humenanika       Humenaika       Humenanika       <                                                                                                    |                                                                                                    |                                                                                                    |                                                                                                    |                                                                                                   |                                                                                                    |         |
| Vision         Line Kommente<br>Vision         Princessene<br>District         Princessene<br>District         Princessene<br>District         Princessene<br>District         District                                                                                                    |                                                                                                    |                                                                                                    | Tarkastushavaintoien määrä                                                                                                    | Hyväksynnän estäv                                                                                 | ät tarkastushavainnot                                                                                                    |         |
| View         View         View <th< td=""><td></td><td></td><td>University 1 into Known and the</td><td>Taxing sharping</td><td></td><td></td></th<>                                                                                                    |                                                                                                    |                                                                                                    | University 1 into Known and the                                                                                                    | Taxing sharping                                                                                   |                                                                                                    |         |
| Vinitaria         0<br>Vinitaria         0<br>Vinitaria         Internativa         Internativa                                                                                                    |                                                                                                    |                                                                                                    | w                                                                                                    | Tarnassuonavarnuo                                                                                 | ^                                                                                                    |         |
| Version 2       0       Descention (112) encoded)       Descention (112) encoded)       Desce                                                                                                    |                                                                                                    |                                                                                                    | Vine 6 0                                                                                                    | livoitettu ja laskettu arvo ti                                                                    | unnusluvulle investointimenot yhteensä (brutto) (176610) er                                                                                                    |         |
| Internal 2                                                                                                    |                                                                                                    |                                                                                                    | Varoitus 1 0                                                                                                    | Imoitettu ja laskettu arvo ti                                                                     | unnusluvulle TILIKAUDEN TULOS (1121) eroavat yli 2000 eur                                                                                                    |         |
|                                                                                                    |                                                                                                    |                                                                                                    | Yhteensä 7 0                                                                                                    | Imoltettu ja laskettu arvo ti                                                                     | unnusluvulle TOIMINTAKATE (545) eroavat yli 2000 euroa. II 🗸                                                                                                    |         |
| Reportolizent taloustiedol jestaan usean raportointikolonaisuuteen. Joluinen raportointikolonaisuuteen. Joluinen raportointikolonaisuuteen. Kensti ryhmitelään esäkokonaisuutkiin. Turvusluvut ovat suoraan raportoityik territik tai niistä laakettuja turvuslukuja.<br>Iaportoikuen taloustedot einti viittämään saak kakkien teetteen käytämisä. Tieto voi olla myös nolla. Ei raportoidut terrist ovat niiki, joisa tietopalvelu ei ole saavut tietos.<br>Iaportoikuen taloustedot einti viittämään saak kakkien teetteen käytämisä.<br>Irakastus on soottu sääritö, jola anioloian turvusluvun laatua. Jolaiselte tarkastukselle on määritelty laadun rajo-ano. Jos turvusluku ei ole laadukas, tarkastus tekee silä <b>tarkastushavainnon.</b><br>Iainastusta laistaan palveluun viehtelen.                                                                                                    |                                                                                                    | ,                                                                                                    |                                                                                                    | C C C C C C C C C C C C C C C C C C C                                                             | unnunti vuulla Troimintiamanne 1810'i annause vii 2000 aurrus Ib                                                                                                    |         |
| Rusiwe         Laskelmat         Validoinnin tulokset         Instanosidokumentii         Kommentit           Polešta         Flyvilkov         Flyvilkov         Flyvilkov         Flyvilkov                                                                                                    | aportonost sevot uvoessam, uusi raportonnossi<br>Kaportonistikkonnaisuus koostuu kirtistä, joisan<br>Raportonisti etuvustedet eivär väätensä vaadi<br>Saportohuru taluvustedet eivär väätensä vaadi<br>Farkastus on sovimu säätettä, jolla arvioidaan tunn<br>Farkasuksia lisätään palveluun vähtelen. | onasuus korvaa vannan aem<br>aportoitava tieto kerrotaan. Ki<br>aportointikokonaisuudesta saa<br>kaikkien kenttien käyttämistä.<br>usluvun laatua. Jokaiselle tarki | mn naponosun.<br>antät nyhmikellään osakokonaisuuksiin. Tunn<br>nyhmikellään määnä. Tieto voi olla myös no<br>astukaelle on määnteity laadun naja-anvo. Jo | usluvut ovat suoraan rapor<br>ila. <b>Ei raportoidut</b> kentst o<br>s turnusluku ei ole laaduka: | totuja kenttä tai niistä laskettuja tunnuslukuja.<br>Ivat niikä, joista tietopalvelu el ole saanut tietoa.<br>II, turkastus tekee siitä <b>tarkastushavainnon</b> . |         |
| Poista<br>Hyväkov                                                                                                    | Etusivu Laskelmat Validoi                                                                                                    | innin tulokset Instans                                                                                                    | sidokumentti Kommentit                                                                                                    |                                                                                                   |                                                                                                    |         |
| Peista<br>Hyväks                                                                                                    |                                                                                                    |                                                                                                    |                                                                                                    |                                                                                                   |                                                                                                    |         |
| Hyväksy                                                                                                    |                                                                                                    |                                                                                                    |                                                                                                    |                                                                                                   |                                                                                                    | Poista  |
|                                                                                                    |                                                                                                    |                                                                                                    |                                                                                                    |                                                                                                   |                                                                                                    | Hyväksy |

#### Kuva 9 Etusivunäkymä

Etusivunäkymälle on tuotu myös yhteenveto tarkastushavaintojen lukumääristä.

| Keskeiset tunnusluvut                                   |               |          | Raportoitujen kenttien osuus mahdollis                          | ista kentistä                                                         |              |  |  |  |  |
|---------------------------------------------------------|---------------|----------|-----------------------------------------------------------------|-----------------------------------------------------------------------|--------------|--|--|--|--|
| Osakokonaisuus/Tunnusluku                               | Arvo          | Jarj     | ● Ilmoitettu ● Ei ilmoitettu                                    |                                                                       |              |  |  |  |  |
| Kuntien ja kuntayhtymien talousarvio ja<br>-suunnitelma |               |          |                                                                 |                                                                       |              |  |  |  |  |
| Toimintatulot                                           | 1 000 016,00  |          |                                                                 |                                                                       |              |  |  |  |  |
| Toimintamenot                                           | 1 000 632,00  |          |                                                                 |                                                                       |              |  |  |  |  |
| TOIMINTAKATE                                            | 1 000 545,00  |          |                                                                 |                                                                       |              |  |  |  |  |
| Verotulot                                               | 29 510 000,00 |          |                                                                 |                                                                       |              |  |  |  |  |
| Valtionosuudet                                          | 17 527 000,00 |          | Kuntien ja kuntayhtymien talousarvio ja -suunnitelma            | 83,75%                                                                | 16,25%       |  |  |  |  |
| VUOSIKATE                                               | 1 001 093,00  |          |                                                                 |                                                                       |              |  |  |  |  |
| TILIKAUDEN YLIJÄÄMÄ (ALIJÄÄMÄ)                          | 1 001 098,00  |          |                                                                 |                                                                       |              |  |  |  |  |
| Investointimenot yhteensä (brutto)                      | 1 176 610,00  |          |                                                                 |                                                                       |              |  |  |  |  |
| Lainakanta 31.12.                                       | 11 000 000,00 |          |                                                                 |                                                                       |              |  |  |  |  |
| Henkilöstön määrä 31.12.                                | 489,00        |          |                                                                 |                                                                       |              |  |  |  |  |
|                                                         |               | (        | Tarkastushavaintojen määrä<br>Vakavuus Lkm Kommentoitu Tarkasti | synnän estävät tarkastushavainnot<br><sup>ushavainto</sup>            |              |  |  |  |  |
|                                                         |               |          | Virhe 6 0 Ilmoitet                                              | tu ja laskettu arvo tunnusluvulle Investointimenot yhteensä (brutto)  | (176610) er  |  |  |  |  |
|                                                         |               | <b>\</b> | Varoitus 1 0 Ilmoitet                                           | tu ja laskettu arvo tunnusluvulle TILIKAUDEN TULOS (1121) eroavat ;   | yli 2000 eur |  |  |  |  |
|                                                         |               |          | Yhteensä 7 0 Ilmoitet                                           | tu ja laskettu arvo tunnusluvulle TOIMINTAKATE (545) eroavat yli 20   | 00 euroa. Il |  |  |  |  |
| <                                                       | >             | >        | Ilmoitet                                                        | tu ia laskattu anvo tunnusluvulla Toimintamonot (622) oroavat uli 200 | 00 ouron III |  |  |  |  |

#### Raportointikokonaisuuden laadun yhteenveto

#### Kuva 10 Tarkastushavaintojen lukumäärät raportin etusivulla

**Laskelmat**-välilehdellä taloustietoja voi tarkastella kaavamuodossa esitettyinä raportteina. Haluamansa kokonaisuuden voi valita vasemman reunan valinta-ruuduista.

Tässä näkymässä esitetään myös aineistoon kohdistuneet tarkastushavainnot, joista saa lisätietoa klikkaamalla sitä riviä, johon tarkastushavainto on kohdistunut. Tämän välilehden tarkoitus on näyttää taloustiedot tutussa muodossa, jolloin tarkastushavaintojen löytäminen lähetetystä aineistosta helpottuu. Mikäli aineistoon kohdistuu sellainen tarkastushavainto, mikä ei vaadi virheen korjaamista ja aineiston uudelleenlähetystä, havainto on kommentoitava. Kommentin tulee olla riittävän selittävä, että tiedonhyödyntäjä ymmärtää, mitä kommentilla tarkoitetaan. Mikäli olet aiemmin kommentoinut samaa asiakohtaa aiemmin toimittamassasi aineisossa, kommentti näkyy sivun alareunassa ja on sieltä siirrettävissä koskemaan käsittelyssä olevaa aineistoa. Näin vältyt uudelleen kirjoittamiselta.

|                                  |                                  |                     |          |             |           |        |   | 78    | 1  |
|----------------------------------|----------------------------------|---------------------|----------|-------------|-----------|--------|---|-------|----|
| Valitse laskelma                 | Tunnusluku                       | Ano                 | Havainto | Hyvákzynnán | Kommentsi | Tunnus | 1 |       | S  |
| Laadintakauden talousarvio 202x  |                                  |                     |          | ettävä      |           |        |   |       | 0  |
| Talousarvio 202x                 | Toimintatulot                    | 1 000 015,00        | 1        | K           |           | 16     |   |       | 8  |
| Taloutsuunoiteima 202xa1         |                                  |                     |          |             |           |        |   |       | 3  |
|                                  | Maksutulot                       |                     |          |             |           |        |   |       | 3  |
| LI Taloussuunniteima 202x+2      |                                  |                     |          |             |           |        |   |       | 6  |
|                                  |                                  |                     |          |             |           |        |   |       |    |
|                                  |                                  |                     |          |             |           |        |   |       |    |
|                                  |                                  |                     |          |             |           |        |   |       |    |
|                                  |                                  |                     |          | n           |           |        |   |       |    |
|                                  |                                  |                     |          |             |           |        |   |       |    |
|                                  |                                  |                     |          |             |           |        |   |       |    |
|                                  |                                  |                     |          |             |           | 417    |   |       |    |
|                                  |                                  |                     |          |             |           |        |   |       |    |
|                                  |                                  |                     |          |             |           |        |   |       |    |
|                                  |                                  |                     |          |             |           |        |   |       |    |
|                                  |                                  |                     |          |             |           |        |   |       |    |
|                                  |                                  |                     |          |             |           |        |   |       |    |
|                                  |                                  |                     |          | 10          |           |        |   |       |    |
| ← Etusivu Laskelmat              | Validoinnin tulokset Instansside | okumentti Kommentit |          |             |           |        |   |       |    |
| Havainto:                        |                                  |                     |          |             |           |        |   |       |    |
| Kommentti                        |                                  |                     |          |             |           |        |   | Poist | a  |
|                                  |                                  |                     |          |             |           |        |   | Hyväk | sy |
|                                  |                                  |                     |          |             |           |        |   |       |    |
| < Siirrä<br>< Siirrä<br>Tallenna |                                  |                     |          |             |           |        |   |       |    |

#### Kuva 11 Laskelmat-välilehti

Välilehdellä on myös Hyväksynnän estävä -sarakkeessa esitetty tarkastushavainnon vakavuus ja tieto siitä, estääkö tarkastushavainto hyväksynnän (K/E).

| litse laskelma           | Tunnusluku                                     | Anvo       | Havainto | Hyväksynnän<br>estävä | Kommentti | Tunnu |
|--------------------------|------------------------------------------------|------------|----------|-----------------------|-----------|-------|
| Talauran in 2020         | Toimint at dot                                 | 4.020.00   |          |                       |           | 16    |
| Talousarvio 202X         | Monthlat                                       | 1 006 00   |          |                       |           | 1842  |
| Taloussuunnitelma 202x+1 | Makashilat                                     | 1 007 00   |          |                       |           | 1071  |
| Taloussuunnitelma 202x+2 |                                                | 1 007,00   | -        |                       |           | 1071  |
|                          | Tuet ja avustukset                             | 1 008,00   | _        |                       |           | 1864  |
|                          | Muut toimintatulot                             | 1 009,00   | _        |                       |           | 1863  |
|                          | Valmistevarastojen muutos                      | 1 010,00   |          |                       |           | 1431  |
|                          | Valmistus omaan käyttöön                       | 1 011,00   |          |                       |           | 466   |
|                          | Toimintamenot                                  | 10 002,00  | 1        | K                     |           | 632   |
|                          | Henkilöstömenot                                | 1 075,00   |          |                       |           | 473   |
|                          | Palvelujen ostot                               | 1 076,00   |          |                       |           | 15    |
|                          | Aineet, tarvikkeet ja tavarat                  | 1 077,00   |          |                       |           | 4     |
|                          | Aoustukset                                     | 1 078.00   |          |                       |           | 627   |
|                          |                                                | 1 079.00   |          |                       |           | 561   |
|                          | TOIMINTAKATE                                   | 10 006.00  | 1        | К                     |           | 545   |
|                          | Verotulot                                      | 1.093.00   |          |                       |           | 584   |
|                          | Valtioner undet                                | 1 094 00   |          |                       |           | 1167  |
|                          | Pahoitudulat ja manet                          | 1 055 00   |          |                       |           | 45    |
|                          | Nanonustulot ja -menot                         | 1073,00    |          |                       |           | 43    |
|                          | VUUSIKALE                                      | 10 0 10,00 |          | K.                    |           | 1093  |
|                          | Poistot ja arvonalentumiset                    | 1 103,00   | _        |                       |           | 1538  |
|                          | satunnaiset erat                               | 1 104,00   |          |                       |           | 213   |
|                          | TILIKAUDEN TULOS                               | 10 013,00  |          | K                     |           | 1121  |
|                          | Tilinpäätössiirrot + (-)                       | 10 017,00  |          |                       |           | 1940  |
|                          | TILIKAUDEN YLIJÄÄMÄ (ALIJÄÄMÄ)                 | 10 021,00  | 1        | E                     |           | 1098  |
|                          | Investointimenot yhteensä (brutto)             | 10 025,00  | 1        | K                     | testi     | 17661 |
|                          | Aineettomat hyödykkeet                         | 1 111,00   |          |                       |           | 1880  |
|                          | Maa- ja vesialueet                             | 1 112,00   |          |                       |           | 1847  |
|                          | Rakennukset                                    | 10 029.00  |          |                       |           | 1918  |
|                          |                                                | 1 129.00   |          |                       |           | 1878  |
|                          | Rakenni (kset sociaali ja terupistoimi         | 1 130 00   |          |                       |           | 1875  |
|                          | Rakennukset muut                               | 1 131.00   |          |                       |           | 1881  |
|                          | KilotoIt rekenteet is bitteet                  | 1 122.00   | -        |                       |           | 1977  |
|                          | Kanaat ja kalvata                              | 1 132,00   | -        |                       |           | 1077  |
|                          |                                                | 1 133,00   |          |                       |           | 1075  |
|                          | Muut aineelliset nyodykxeet                    | 1 134,00   | _        |                       |           | 1876  |
|                          | Osakkeet ja osuudet                            | 1 135,00   |          |                       |           | 1882  |
|                          | Rahoitusosuudet investointimenoihin            | 1 136,00   |          |                       |           | 1577  |
|                          | Investointihyödykkeiden luovutustulot (brutto) | 1 137,00   |          |                       |           | 1564  |
|                          | Toiminnan ja investointien rahavirta           | 1 138,00   |          |                       |           | 1606  |
|                          | Lainakanta 31.12.                              | 1 139,00   |          |                       |           | 1580  |
|                          | Henkilöstön määrä 31.12.                       | 1 140,00   |          |                       |           | 1612  |
|                          | Tuloveroprosentti                              |            |          |                       |           | 1906  |
|                          |                                                |            |          |                       |           |       |

Kuva 12 Tarkastushavaintojen vakavuus Laskelmat-näkymässä

Validoinnin tulokset-välilehdellä on teknistä tietoa validoinnista ja sen läpimenoajoista.

| Validoinnin  | tulokset             |                                                                                                    |
|--------------|----------------------|----------------------------------------------------------------------------------------------------|
| validointi_k | oodi validointi_taso | validointi_viesti                                                                                                    |
|              | info                 | 🛛 Kaavan xpath2-syntaksi alustettu 1.57 sekunnissa -                                                                                           |
|              |                      |                                                                                                    |
| info         | info                 | [info] ladattu 4.53 sekunnissa kohteessa 2019-12-18T11:17:21 - /var/data/vbrl/instance/3b8343dd 8/2a-43a1-b27f-545d5c5314e6_1576667841053.xbrl |
| info         | info                 | [info] tarkistettu 3.23 sekunnissa - /var/data/xbrl/instance/3b8343dd-8f2a-43a1-b27f-545d5c5314e6_1576667841053.xbrl                           |

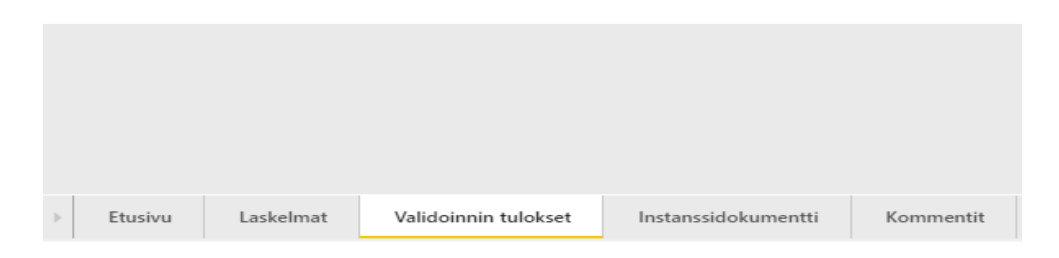

Kuva 13 Validoinnin tulokset -välilehti

XBRL-standardin mukaisesti rakennettuja tietomäärityksiä kutsutaan taksonomioiksi. Taksonomian mukaisesti muodostettua raporttia kutsutaan instanssidokumentiksi. **Instanssidokumentit**-välilehdellä voi tarkastella tietopalveluun lähetettyjä XBRL-tiedostoja solutunnistetasolla.

| tunnusluku_kayttokohde                           | kenttätunnus | tunnusluku_avain  | tunnusluku                       | arvo           | tapa_avain |
|--------------------------------------------------|--------------|-------------------|----------------------------------|----------------|------------|
| Kunnan ja kuntayhtymän ulkoinen<br>tuloslaskelma | 1010040      | tk-t01_1010040_c3 | Tilikauden ylijäämä (alijäämä)   | 808 174,67     | lahtotieto |
| Kunnan ja kuntayhtymän ulkoinen<br>tuloslaskelma | 1010039      | tk-t01_1010039_c3 | Rahastojen muutos                | 0,00           | lahtotieto |
| Kunnan ja kuntayhtymän ulkoinen<br>tuloslaskelma | 1010038      | tk-t01_1010038_c3 | Varausten muutos                 | 0,00           | lahtotieto |
| Kunnan ja kuntayhtymän ulkoinen<br>tuloslaskelma | 1010037      | tk-t01_1010037_c3 | Poistoeron lisäys tai (vähennys) | 0,00           | lahtotieto |
| Kunnan ja kuntayhtymän ulkoinen<br>tuloslaskelma | 1010036      | tk-t01_1010036_c3 | Tilikauden tulos                 | 808 174,67     | lahtotieto |
| Kunnan ja kuntayhtymän ulkoinen<br>tuloslaskelma | 1010035      | tk-t01_1010035_c3 | Satunnaiset kulut                | 0,00           | lahtotieto |
| Kunnan ja kuntayhtymän ulkoinen<br>tuloslaskelma | 1010034      | tk-t01_1010034_c3 | Satunnaiset tuotot               | 0,00           | lahtotieto |
| Kunnan ja kuntayhtymän ulkoinen<br>tuloslaskelma | 1010033      | tk-t01_1010033_c3 | Satunnaiset erät                 | 0,00           | lahtotieto |
| Kunnan ja kuntayhtymän ulkoinen<br>tuloslaskelma | 1010032      | tk-t01_1010032_c3 | Arvonalentumiset                 | 0,00           | lahtotieto |
| Kunnan ja kuntayhtymän ulkoinen<br>tuloslaskelma | 1010031      | tk-t01_1010031_c3 | Suunnitelman mukaiset poistot    | -556 237,34    | lahtotieto |
| Kunnan ja kuntayhtymän ulkoinen<br>tuloslaskelma | 1010030      | tk-t01_1010030_c3 | Poistot ja arvonalentumiset      | -556 237,34    | lahtotieto |
| Kunnan ja kuntayhtymän ulkoinen<br>tuloslaskelma | 1010029      | tk-t01_1010029_c3 | Vuosikate                        | 1 364 412,01   | lahtotieto |
| Kunnan ja kuntayhtymän ulkoinen<br>tuloslaskelma | 1010028      | tk-t01_1010028_c3 | Muut rahoituskulut               | -1 879,01      | lahtotieto |
| Kunnan ja kuntayhtymän ulkoinen<br>tuloslaskelma | 1010027      | tk-t01_1010027_c3 | Korkokulut                       | -178 095,18    | lahtotieto |
| Kunnan ja kuntayhtymän ulkoinen<br>tuloslaskelma | 1010024      | tk-t01_1010024_c3 | Muut rahoitustuotot              | 31 165,05      | lahtotieto |
| Kunnan ja kuntayhtymän ulkoinen<br>tuloslaskelma | 1010023      | tk-t01_1010023_c3 | Korkotuotot                      | 11 525,77      | lahtotieto |
| Kunnan ja kuntayhtymän ulkoinen<br>tuloslaskelma | 1010022      | tk-t01_1010022_c3 | Rahoitustuotot ja -kulut         | -137 283,37    | lahtotieto |
| Kunnan ja kuntayhtymän ulkoinen<br>tuloslaskelma | 1010021      | tk-t01_1010021_c3 | Valtionosuudet                   | 8 788 591,00   | lahtotieto |
| Kunnan ja kuntayhtymän ulkoinen<br>tuloslaskelma | 1010020      | tk-t01_1010020_c3 | Verotulot                        | 10 219 256,92  | lahtotieto |
| Kunnan ja kuntayhtymän ulkoinen<br>tuloslaskelma | 1010019      | tk-t01_1010019_c3 | Toimintakate                     | -17 506 152,54 | lahtotieto |
| Kunnan ja kuntayhtymän ulkoinen<br>tuloslaskelma | 1010018      | tk-t01_1010018_c3 | Muut toimintakulut               | -282 860,48    | lahtotieto |
| Kunnan ja kuntayhtymän ulkoinen<br>tulosiaskalma | 1010017      | tk-t01_1010017_c3 | Avustukset                       | -280 476,69    | lahtotieto |

Kuva 14 Instanssidokumentit-välilehti

### 4.3.4 Tietojen kommentointi ja hyväksyminen

Hyväksyntäpalvelussa tiedoille tehdään automaattisia laaduntarkistuksia puutteellisten ja virheellisten tietojen löytämiseksi. Tarkastushavainnot näkyvät hyväksyntäpalvelun laskelmat-välilehdellä.

Tietojen ollessa virheellisiä, tiedot tulee korjata lähdejärjestelmään ja toimittaa uudelleen Tietopalveluun. Tarkastushavaintoa on kommentoitava, kun tiedon todetaan olevan oikein, mutta siitä on kuitenkin olemassa tarkastushavainto. Jokainen jäljelle jäävä tarkastushavainto tulee kommentoida, ennen kuin tiedot voidaan onnistuneesti hyväksyä Hyväksy-painikkeella.

| Raportolitavat takoustiedud jaetaan useaan raportointikokonaisuusen. Jokainen raportointikokonaisuus toimitetaan omana aineistonaan tietopaikeluun. Jos sama raportoja toimittaa saman kauden jo<br>raportoidut tiedot uudestaan uusi raportointikokonaisuus korvaa vanhan aiemmin raportoidun. |                                                                                                    |                                      |                                    |                       |          |  |  |  |
|----------------------------------------------------------------------------------------------------|----------------------------------------------------------------------------------------------------|--------------------------------------|------------------------------------|-----------------------|----------|--|--|--|
| Raportointikokonaisuus koostuu kentistä, joissa raportoitava tieto                                                                                                    | Raportointikokonaisuus koostuu kentistä, joissa raportoitava tieto kentosan. Kentäkin jihmitellään osakolonaisuuksiin. Turmuslui ut ovat suoraan raportoituja kentiä tai riistä laskettuja turmuslukuja. |                                      |                                    |                       |          |  |  |  |
| Raportoitujen kenttien määrä on tietopalvelun raportointikokonais<br>Raportoitavat taloustiedot eivät välttämättä vaadi kaikkien kenttier                                                                                                    | suudesta saatujen tietojen määrä. Tieto voi o<br>n käyttämistä.                                                                                                    | lla myös nolla. Ei raportoidut kenti | ät ovat niitä, joista tietopalvelu | ai ole saanut tietoa. |          |  |  |  |
| Tarkastus on sovittu sääntö, jolla arvioidaan tunnusluvun laatua. Jo<br>Tarkastuksia lisätään palveluun vähitellen.                                                                                                    | skaiselle tarkastukselle on määritelty laadun r                                                                                                    | aja-arvo. Jos tunnusluku ei ole laa  | dukas, tarkastus tekee siitä tark  | istushavainnon.       |          |  |  |  |
|                                                                                                    |                                                                                                    |                                      |                                    |                       |          |  |  |  |
|                                                                                                    |                                                                                                    |                                      |                                    |                       |          |  |  |  |
|                                                                                                    |                                                                                                    |                                      |                                    |                       |          |  |  |  |
|                                                                                                    |                                                                                                    |                                      |                                    |                       |          |  |  |  |
|                                                                                                    |                                                                                                    |                                      |                                    |                       | _        |  |  |  |
|                                                                                                    |                                                                                                    |                                      |                                    |                       |          |  |  |  |
| <ul> <li>♦ Etusivu Laskelmat Va</li> </ul>                                                                                                    | lidoinnin tulokset Inst                                                                                                    | anssidokumentti                      | Kommentit                          |                       |          |  |  |  |
|                                                                                                    |                                                                                                    |                                      |                                    |                       | Hylkää   |  |  |  |
|                                                                                                    |                                                                                                    |                                      |                                    | (                     | Hyväksy  |  |  |  |
|                                                                                                    |                                                                                                    |                                      |                                    |                       | $\smile$ |  |  |  |

Kuva 15 Tietojen hyväksyntä

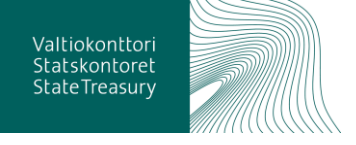

Hyväksynnän jälkeen tietoon liitetyt kommentit siirtyvät tiedon mukana rekisteripalveluun eli varsinaiseen taloustietojen tietovarastoon. Sieltä ne ovat käytettävissä avoimen rajapinnan kautta tiedon hyödyntäjille.

Raportointiajan sulkeuduttua kunta tai kuntayhtymä voi huomata aineistossa virheen, mikä on syytä korjata. Aineiston voi lähettää tietopalveluun, mutta kunnalla ei ole oikeutta sitä hyväksyä. Kunnan tai kuntayhtymän tulee laittaa lisätietokenttään pyynnön, että Valtiokonttori hyväksyy tiedot. Kuntatalouden tietopalvelussa Valtiokonttori voi aineiston hyväksyä, jos siinä ei ole mitään hyväksynnän estäviä havaintoja.

## 4.4 Tietojen haku rest-rajapinnasta

Hyväksytyt ja rekisteripalveluun siirtyneet tiedot ovat saatavilla rest-rajapinnan kautta JSON- ja XML-formaateissa.

Tunnuslukujen haku rest-rajapinnan kautta tapahtuu kaksivaiheisesti.

- 1. Ensiksi haetaan kaikki palvelusta löytyvät aineistotiedot.
- 2. Tämän jälkeen tulosjoukon tunnistetiedoilla (y-tunnus, raportointikokonaisuus jne.) voidaan valita haluttu aineisto. Tulosjoukkoon on valmiiksi koostettu Url-osoite, jolla voidaan hakea juuri kyseiseen aineistoon liittyvät tunnusluvut.

Tapa hakea tiedot riippuu luonnollisesti myös tietojen hakuun käytettävästä sovelluksesta/selaimesta.

#### 4.4.1 Rest-rajapinnan osoite

Rest-rajapinta löytyy osoitteesta: <u>https://prodkuntarest.wes-teurope.cloudapp.azure.com/</u>.

Mentäessä osoitteeseen aukeaa alla oleva näkymä, jossa on ohjeita rajapinnan käyttöön.

| 🕞 🕘 🧭 https://kuntarestusertest.westeurope.cloud | sppazure.com/ ~ ≜ ⊄                                                                                                    | Hae                                                                                                    |
|--------------------------------------------------|----------------------------------------------------------------------------------------------------|----------------------------------------------------------------------------------------------------|
| Ø Rekisteripalvelu - Rest-rajap × □              |                                                                                                    |                                                                                                    |
| 🖕 G Google                                       |                                                                                                    |                                                                                                    |
| KUNTADATA                                        |                                                                                                    |                                                                                                    |
|                                                  |                                                                                                    |                                                                                                    |
|                                                  | Rekisteripalvelun Rest-rajapintojen käyttö                                                                                                    |                                                                                                    |
|                                                  | Tunnskalagen haku Rest-nagentojen kaulta tapahnu kaksivalmetest. Ensäksi haetaan kaika pahetuta kiylyvää anesototeist. Tuotojosikon sunitama mu<br>Tuotojokoin muisteleistalla johunus, suotomikkoissa josi peivääna hautta aseeksi ja bulospikkoi vaimikki koiseteista luotoosteela saadaan työ-<br>vämissa lunnuskuluen hautuosottesisa käytetään samaa siintomotoa, jolla haettiin kaikkä aineistotkin el jos kaikki aineistot on pyydetty xml-formaatissa mi<br>osotteet on myös parametrolu xml-poljaiska lunnuskulustauksia varien. Tunnuskuvut haueea ul-to-soite on hebpo muodostaa koneellisestäkin. Näin joudut<br>tunnuskulukuun deutaavoja (lunte määnkäähautuaksiauksia) kaikaan muutta.                                                                                                    | kaan joko json- tai xmi-muotoinen.<br>iseen aineistoon liittyvät tunnusluvut.<br>h ko aineistolistauksessa olevat Uri-<br>an toimimaan jos valmiin |
|                                                  | Aineistohaun tuloksissa on seuraavat tiedot:                                                                                                    |                                                                                                    |
|                                                  | - Y-Lannus     - RaportoniniKauonaisuus     - RaportoniniKauonaisuus     - RaportoniniKauonai     - Nyväksymtäväne     - Nyväksymtäväne     - Vyväksymtäväne                                                                                                    |                                                                                                    |
|                                                  | Tunnuslukuhaun tuloksissa on seuraavat tiedot:                                                                                                    |                                                                                                    |
|                                                  | Y Janna      Raportentikationalikationalikatioheitaitiotationalikationalikationalikationalikation |                                                                                                    |
|                                                  | Taloustietojen latausprosessissä on toistaiseksi tuettuna vain "esihyväksytty" -hyväksyntävaihe. Rajapinnoissa tuetaan muitakin hyväksyntävaiheita kun ne o<br>kuvattuna molempien rajapintahakujen osoitemuodot.                                                                                                    | n toteutettu latausprosessissa. Alla                                                                                                    |
|                                                  | Aineistotietojen haku                                                                                                    |                                                                                                    |
|                                                  | Osoitemuoto: https://kuntarestusertest.westeurope.cloudapp.azure.com/rest/ <versio>/<formaatti>/aineistot</formaatti></versio>                                                                                                    |                                                                                                    |
|                                                  | Kulmasulkeilla on vain merkitty osoitemuodon parametriosat. Kyseisiä merkkejä ei tule käyttää todellisissa osoitteissa.                                                                                                    |                                                                                                    |

#### Kuva 16 Rekisteripalvelun Rest-rajapinnan etusivu

Tuotantokäytössä tiedot ovat rajapinnan kautta saatavilla kaikille.

### 4.4.2 Aineistotietojen haku ja esimerkkihakuja

Aineistotietojen haussa on käytössä seuraavat parametrit:

- Versio: v1
- Formaatti: json tai xml (myöhemmin myös xbrl ja jxbrl)
- Aineistot-avainsana: aineistot, collection, samling

Edellä mainittuihin parametreihin perustuen, kaikki palvelusta löytyvät aineistotiedot voidaan hakea: *https://prodkuntarest.westeurope.cloudapp.azure.com/rest/<versio>/<formaatti>/<aineistot-avainsana>*. Kulmasulkeilla on merkitty osoitemuodon parametriosat. Kyseisiä merkkejä ei tule käyttää todellisissa osoitteissa.

- 1. JSON-muodossa: <u>https://prodkuntarest.wes-</u> teurope.cloudapp.azure.com/rest/v1/json/aineistot
- 2. XML-muodossa: <u>https://prodkuntarest.wes-</u> teurope.cloudapp.azure.com/rest/v1/xml/aineistot .

Alla on esimerkinomaisesti toteutettu sama aineistotietojen haku muutamilla eri sovelluksilla.

Esimerkki 1. JSON-formaatissa olevien aineistotietojen haku Firefox-selaimella.

Mentäessä Firefox -selaimella yllä olevaan osoitteeseen <u>https://prodkunta-rest.westeurope.cloudapp.azure.com/rest/v1/json/aineistot</u>, avautuu JSON-formaatissa oleva tekstimuotoinen näkymä

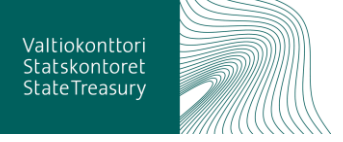

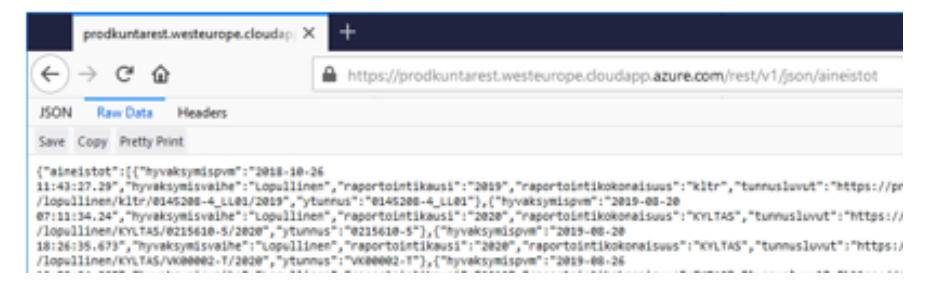

Kuva 17 JSON-formaatissa olevien aineistotietojen haku Firefox-selaimella

Firefoxiin on saatavilla myös lisäosia, joilla json-formaatin saa näkymään siistimmin muotoiltuna.

| prodkuntarest.westeurope.clo        | udsp  × +                                                                                                    | - 0 ×     |
|-------------------------------------|----------------------------------------------------------------------------------------------------|-----------|
| € → ୯ û                             | 🛔 https://prodkuntarest.westeurope.doudapp. <b>azure.com</b> /rest/v1/json/aineistot 🛛 🚥 😒 🊖                                                                                                    | lin © ® ≡ |
| JSON Raw Data Headers               |                                                                                                    |           |
| Save Copy Collapse All  ▼ Filter IS | ION CONTRACTOR OF CONTRACTOR OF |           |
| ★ aineistot:                        |                                                                                                    | ~         |
| F 01                                |                                                                                                    |           |
| P 1:                                | (.)                                                                                                    |           |
| ♥ 2:                                |                                                                                                    |           |
| hyvaksymispvm:                      | "2019-08-20 18:26:35.673"                                                                                                    |           |
| hyvaksymisvaihe:                    | "Logullinen"                                                                                                    |           |
| reportointikeusi:                   | "2028"                                                                                                    |           |
| reportointikokoneisuus:             | "MUTAS"                                                                                                    |           |
| Eunnuslovut:                        | "https://prodkuntarest.we.en/KYLTAS/VK00002-1/2020"                                                                                                    |           |
| ytunnus:                            | "V00002-1"                                                                                                    |           |
| F 31                                |                                                                                                    |           |
| F 41                                | (-)                                                                                                    |           |
| F 5:                                |                                                                                                    |           |
| F 6:                                | (-)                                                                                                    |           |
| 1                                   |                                                                                                    |           |

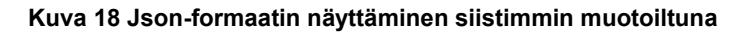

### Esimerkki 2. JSON-muotoinen aineistotietojen haku Internet Explorerilla.

IE-selain ehdottaa osoitteesta haettavien aineistotietojen (aineistot.json) avaamista työaseman sovelluksella tai aineistotietojen tallentamista työasemalle.

| Haluatko avata tai tallentaa tiedoston <b>aineistot,ison</b> (koko 590 tavua) sijainnista <b>kuntarestusertest.westeurope.cloudapp.azure</b> | .com? |          |   | ×       |
|----------------------------------------------------------------------------------------------------|-------|----------|---|---------|
|                                                                                                    | Avaa  | Tallenna | • | Peruuta |

#### Kuva 19 JSON-muotoinen aineistotietojen haku Internet Explorerilla, latausikkuna

Haun jälkeen aineistotiedot voidaan avata työaseman sovelluksessa (esim. muistio).

| ■ aineistot.json - Muistio<br>Tiedette Muskies Mustile Niseš Obio                                                     | -        |         | ×   |
|----------------------------------------------------------------------------------------------------|----------|---------|-----|
|                                                                                                    |          |         |     |
| {"aineisto":[{"hyvaksymispvm":"2018-10-26                                                                             |          |         | ^   |
| 11:41:56.917", "hyvaksymisvaihe": "esihyväksytty", "raportointikausi": "2019", "raportointikokonaisuus": "ktas", "tun | nusluvut | t":"ht1 | tps |
| ://kuntarestusertest.westeurope.cloudapp.azure.com/rest/v1/json/tunnusluvut/esi/fi/ktas/0145208-4/2019","ytunnu       | us":"014 | 45208-  |     |
| 4"},{"hyvaksymispvm":"2018-10-26                                                                                      |          |         |     |
| 11:43:27.307", "hyvaksymisvaihe": "esihyväksytty", "raportointikausi": "2019", "raportointikokonaisuus": "kltr", "tun | nusluvut | t":"ht1 | cps |
| ://kuntarestusertest.westeurope.cloudapp.azure.com/rest/v1/json/tunnusluvut/esi/fi/kltr/0145208-                      |          |         |     |
| 4   01/2019". "vtunnus": "0145208-4   01"}]}                                                                          |          |         |     |
|                                                                                                    |          |         |     |
| 1                                                                                                    |          |         |     |

Kuva 20 JSON-muotoinen aineistotietojen haku Internet Explorerilla

Esimerkki 3. JSON-muotoinen aineistotietojen haku SoapUI-sovelluksella.

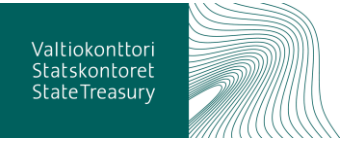

Aineistotiedot saadaan haettua komennolla:

GET https://prodkuntarest.westeurope.cloudapp.azure.com/rest/v1/json/ai-neistot HTTP/1.1.

| ScopUI 53.0<br>Elle Project Suite Case Step Jools (                                                                                                    | iesktop Help                                           |                                                                                                    |                                                                                             | - a ×                                                                                                    |
|----------------------------------------------------------------------------------------------------|--------------------------------------------------------|----------------------------------------------------------------------------------------------------|---------------------------------------------------------------------------------------------|----------------------------------------------------------------------------------------------------|
| Empty SOAP REST Import Save                                                                                                    | ち 今 ゆ 週<br>All Forum Trial Preforences Procy           |                                                                                                    | Search Forum                                                                                | Conline Help                                                                                                    |
| The second second secon | $\begin{array}{c c c c c c c c c c c c c c c c c c c $ | Interest Interest Int | Personne<br>Al-Ma 11-41-85 ANT,<br>10<br>10<br>10<br>10<br>10<br>10<br>10<br>10<br>10<br>10 | a* d*         Image: Complexity of the second second s |

### Kuva 21 JSON-muotoinen aineistotietojen haku SoapUI-sovelluksella

Rajapinnassa on kutsumuodot myös englanniksi ja ruotsiksi:

https://prodkuntarest.westeurope.cloudapp.azure.com/rest/v1/json/collection

https://prodkuntarest.westeurope.cloudapp.azure.com/rest/v1/json/samling

### 4.4.3 Aineistotietojen tulkinta

Aineistotiedoissa on tiedot kaikista rekisteripalvelussa olevista aineistoista sekä kunkin aineiston osalta seuraavat tiedot:

- Y-tunnus
- Raportointikokonaisuus
- Raportointikausi
- Hyväksyntävaihe
- Hyväksymisaika
- Url-osoite tunnuslukuja varten

Tulosjoukon tunnistetiedoilla (y-tunnus, raportointikokonaisuus jne) valitaan haluttu aineisto ja tulosjoukkoon valmiiksi koostetulla Url-osoitteella voidaan hakea kyseiseen aineistoon liittyvät tunnusluvut. Valmiissa tunnuslukujen hakuosoitteissa käytetään samaa siirtomuotoa, jolla haettiin kaikki aineistotkin. Jos kaikki aineistot on pyydetty json-formaatissa, niin ko. aineistolistauksessa olevat Url-osoitteet on myös parametroitu json-pohjaisia tunnuslukulistauksia varten. Vieraskielisten aineistojen Url-kutsut viittaavat myös vieraskielisiin tunnuslukukutsuihin. Tunnusluvut hakeva Url-osoite on helppo muodostaa koneellisestikin. Näin joudutaan toimimaan jos valmiin tunnuslukuhaun parametriarvoja (kuten tarkistustapausten kielisyyttä) halutaan muuttaa.

Edellisessä tulosjoukossa oli vain yksi aineisto, jonka tunnusluvut ovat haettavissa seuraavalla osoitteella:

https://prodkuntarest.westeurope.cloudapp.azure.com/rest/v1/json/dokumentti/lopullinen/ktas/0186588-2/2019

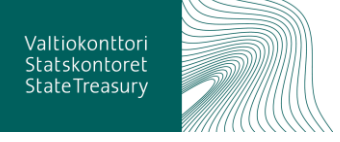

| <pre>{"aineisto": [{"hyvaksymispvm":"2018-10-26 11:41:56.917", "hyvaksymisvaihe":" esihyväksytty", "raportointikausi" "2019", "raportointikokonaisuus": "ktas", "tunnusluvut": "https://kun tarestusertest.westeurope.cloudap p.azure.com/rest/v1/json/tunnuslu vut/esi/fi/ktas/0145208- 4/2019", "ytunnus":"0145208-4"], {"hyvaksymispvm":"2018-10-26 11:43:27.307", "hyvaksymisvaihe":" esihyväksytty", "raportointikausi" :"2019", "raportointikokonaisuus": "ktar", "tunnusluvut": "https://kun tarestusertest.westeurope.cloudap p.azure.com/rest/v1/ison/tunnusluvi":"https://kun</pre> | Hyväksymisaika<br>Hyväksyntävaihe<br>Raportointikausi<br>Raportointikokonaisuus<br>Url-osoite tunnuslukuja varten<br>Y-tunnus |
|----------------------------------------------------------------------------------------------------|----------------------------------------------------------------------------------------------------|
| p.azure.com/rest/v1/json/tunnuslu<br>vut/esi/fi/kltr/0145208-<br>4 LL01/2019"."vtunnus":"0145208-                                                                                                    |                                                                                                    |

#### Kuva 22 Aineistotietojen tulkinta

Yllä tehdystä esimerkkihausta tulee huomata, että esimerkkinä annetut rajapintahaut on toteutettu testiaineistolla, jolloin haut eivät välttämättä palauta samoja tuloksia todellisessa ympäristössä.

4.4.4 Tiettyyn aineistoon kuuluvien tunnuslukujen haku

4\_LL01"}]}

Aiemmin yllä esitettiin aineistotietojen haku. Aineistotietojen tulosjoukon tunnistetiedoilla (y-tunnus, raportointikokonaisuus jne) voidaan valita haluttu aineisto. Tulosjoukkoon on myös valmiiksi koostettu URL-osoite, jolla voidaan hakea kyseiseen aineistoon liittyvät tunnusluvut.

Valmiissa tunnuslukujen hakuosoitteissa käytetään samaa siirtomuotoa, jolla haettiin kaikki aineistotkin. Jos kaikki aineistot on pyydetty JSON-formaatissa, niin ko. aineistolistauksessa olevat URL-osoitteet on myös parametroitu JSON-pohjaisia tunnuslukulistauksia varten. Tunnusluvut hakeva URL-osoite on helppo muodostaa koneellisestikin. Näin joudutaan toimimaan jos valmiin tunnuslukuhaun parametriarvoja (kuten tarkistustapausten kielisyyttä) halutaan muuttaa.

Aineistojen tunnuslukujen haussa on käytössä seuraavat parametrit:

- Versio: v1
- Formaatti: json, xml (myöhemmin myös xbrl ja jxbrl)
- Dokumentti-avainsana: dokumentti, document tai dokument
- Hyväksyntävaihe, suomi: esi, alustava, hyväksytty, lopullinen.
- Hyväkstyntävaihe, englanti: initial, approved, final.
- Hyväkssyntävaihe, ruotsi: preliminär, godkänt, slutlig
- Raportointikokonaisuus: ktas (muita ei tueta tällä hetkellä).
- Y-tunnus: kunnan tai sen liikelaitoksen Y-tunnus, esimerkiksi 0145208-4.
- Kausi: 2018, 2019 jne.

Dokumentti-avainsana ja hyväksyntävaihe pitää kirjoittaa samalla kielellä, jotta järjestelmä tunnistaa pyynnön oikein. Esimerkiksi *dokumentti* ja *lopullinen*, *document* ja *final* tai *dokument* ja *slutlig*.

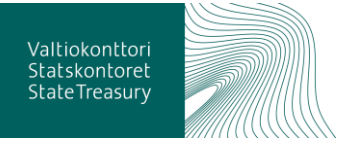

Vaikka tunnuslukuhaku tehdään vieraskielisenä niin tuloksissa kommenttikenttä on vain sillä kielellä millä kommentoija on sen kirjoittanut. Järjestelmä ei käännä kommentteja halutulle kielelle.

4.4.5 Tiettyyn aineistoon kuuluvien tunnuslukujen tulkinta

Tunnuslukuhaun tuloksissa on saatavilla seuraavat tiedot:

- Y-tunnus
- Raportointikokonaisuus
- Raportointikausi
- Hyväksyntävaihe
- Hyväksymisaika
- Taksonomia
- Tunnusluku (taksonomian mukainen numerokoodi)
- Tunnusluvun arvo
- Tarkastustapauksen ilmoitus
- Tarkastustapauksen tarkennus
- Tarkastustapauksen vakavuus
- Tarkastustapauksen kieli

Alla yhden esimerkkihavainnon sisältämät tiedot.

| ₽{  |                                |                                                                              |
|-----|--------------------------------|------------------------------------------------------------------------------|
|     | "arvo":                        | "12340001.00",                                                               |
|     | "hyvaksymispym":               | "2018-10-26 11:41:56.917",                                                   |
|     | "hyvaksymisvaihe":             | "esihyvĤksytty",                                                             |
|     | "ilmoitus":                    | "Ilmoitettu ja laskettu arvo tunnusluvulle (MC:x58) Toimintatuotot (1020001) |
|     | "kieli":                       | "                                                                            |
|     | "raportointikausi":            | "2019",                                                                      |
|     | "raportointikokonaisuus":      | "ktaz",                                                                      |
|     | "taksonomia":                  | "its-2018-01/2018-01-01",                                                    |
|     | "tarkastustapauksen_vakavuus": | "VIRHE",                                                                     |
|     | "tarkennus":                   | "Jos ilmoitetaan summa ja sen osatekijä¶itĤ, ne tĤytyy antaa kaikki ja osa   |
|     | "tunnusluku":                  | "1020001",                                                                   |
|     | "ytunnus":                     | "0145208-4"                                                                  |
| L ) |                                |                                                                              |

#### Kuva 23 Esimerkkihavainnon tunnuslukutiedot

Taloustietojen latauksissa on toistaiseksi tuettuna vain "esihyväksytty" -hyväksyntävaihe. Rajapinnoissa tuetaan muitakin hyväksyntävaiheita kun ne toteutetaan latausprosessissa.

# 5 Sidosryhmät, riippuvuudet ja muut palveluun liittyvät järjestelmät/asiat

Palvelun kohderyhmiä ovat sekä taloustietoja toimittavat että niitä hyödyntävät tahot. Palvelua kehitetään yhdessä laajan sidosryhmäverkoston kanssa.

# 5.1 Tietojen toimittajat

Taloustietoja voivat toimittaa kunnat, kuntayhtymät, kunnalliset liikelaitokset ja muut taseyksiköt. Lisäksi tietoja toimittavat edellä mainituille toimijoille palveluja tuottavat tahot, esimerkiksi palvelukeskukset, tilitoimistot ja IT-toimittajat.

# 5.2 Tietojen loppukäyttäjät

Taloustietoja voi hyödyntää Valtiokonttorin ylläpitämän Rekisteripalvelun sekä Tutkihallintoa.fi:n kautta. Tunnistettuja tietojen loppukäyttäjiä on listattu alle.

• valtiovarainministeriö

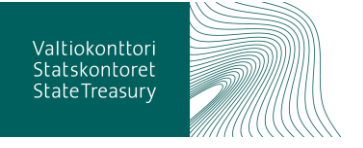

- Tilastokeskus
- Kunnat ja kuntayhtymät
- Kuntaliitto
- Opetushallitus
- Terveyden ja hyvinvoinnin laitos
- TEM
- OKM
- Valtiokonttori

# 5.3 Palveluun liittyvät järjestelmät ja muut palvelut

Alla lista palveluun liittyvistä järjestelmistä.

- Kuntien ja kuntayhtymien taloustietojärjestelmät
- Tukitietoja ylläpitävien viranomaisten tietojärjestelmät
- Kansalliset yhteentoimivuusvälineet
- Tiedon jalostuspalvelut
- Suomi.fi-palveluväylä
- Tutkihallintoa.fi
- avoindata.fi

Lisäksi palvelussa hyödynnetään koodistoja, joita ylläpidetään Väestörekisterikeskuksen ylläpitämässä palvelussa (yhteentoimiva.suomi.fi).

## 5.4 JHS-suositukset

Kuntien ulkoista talousraportointia ohjataan JHS-suosituksin (julkisen hallinnon suositus). Suosituksia ylläpidetään vuosittain. .. Vuoden 2021 alusta JHSsuositukset muuttuvat kuntia velvoittaviksi. Keskeisimmät taloutta ja talousraportointia koskevat JHS-suositukset ovat:

- tililuettelo ("tililuettelomalli")
- XBRL-taksonomia
- talousarvio ja -suunnitelma
- taloustietojen raportointi
- kustannuslaskenta
- palveluluokitus

# 5.5 XBRL

XBRL (eXtensible Business Reporting Language) on XML-pohjainen merkintäkieli taloudellisten tietojen, esimerkiksi tilinpäätöstietojen esittämiseen sähköisessä, rakenteellisessa muodossa. XBRL mahdollistaa taloudellisia tietoja esittävien dokumenttien automatisoidun muodostamisen, käsittelemisen sekä jatkojalostamisen.

Tietoja tuottavat, välittävät ja analysoivat tahot pystyvät hyötymään XBRLmuotoisista dokumenteista mm. tiedon saatavuuden ja laadun parantuessa. Tavoitteena on, että manuaalisen työn vähentyessä tiedon tulkinta- ja tallennusvirheet vähenevät ja tieto saadaan nopeammin saataville.

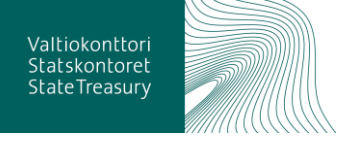

Kuntatalouden tietopalveluun toimitettavat kuntien ja kuntayhtymien taloustiedot toimitetaan Taloustietojen siirtopalveluun ensisijaisesti XBRL-muotoisina. Toimitettavien taloustietojen pitää olla aina viimeisimmän taksonomian mukaisia. Lisätietoja ja XBRL-taksonomian lataus täältä.

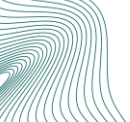

# 5.6 Sanastoa

| TERMI                  | MÄÄRITELMÄ                                                                   |  |  |  |  |
|------------------------|------------------------------------------------------------------------------|--|--|--|--|
| Tukitieto              | Tiettyyn aiheeseen liittyvän taulukkomuotoisen tukitietuekokoelman määritys  |  |  |  |  |
| Tukitietue             | Tukitiedon määritystä vastaava 1 tai useampi saraketta sisältävä tietojoukko |  |  |  |  |
| Ilmoittaja             | Raportoiva kunta, kuntayhtymä tai muu raportointivelvollinen taseyksikkö     |  |  |  |  |
| Lähettäjä              | Lähettäjä on lähettänyt tiedon                                               |  |  |  |  |
| Hyväksyjä              | Hyväksyjä on hyväksynyt tiedon hyväksyntäpalvelussa.                         |  |  |  |  |
| Taksonomia             | Taksonomian nimi                                                             |  |  |  |  |
| Taksonomiatunnus       | Taksonomian tunnus                                                           |  |  |  |  |
| Raportointikokonaisuus | Taksonomian osa                                                              |  |  |  |  |
| Osakokonaisuus         | Raportointikokonaisuuden osa                                                 |  |  |  |  |
| Organisaatiotyyppi     | Ilmoittajan organisaation tyyppi                                             |  |  |  |  |
| Kenttätunnus           | Kentän tunnus                                                                |  |  |  |  |
| Kenttä                 | Kentän nimi                                                                  |  |  |  |  |
| Tilitunnus             | Käyttötalousraportoinnissa tilin tunnus                                      |  |  |  |  |
| Tili                   | Käyttötalousraportoinnissa tilin nimi                                        |  |  |  |  |
| Palveluluokkatunnus    | Käyttötalousraportoinnissa palveluluokan tunnus                              |  |  |  |  |
| Palveluluokka          | Käyttötalousraportoinnissa palveluluokan nimi                                |  |  |  |  |
| Palveluryhmä           | Palveluluokkien yläkäsite                                                    |  |  |  |  |
| XBRL                   | eXtended Business Reporting Language                                         |  |  |  |  |
| XBRL-taksonomia        | XBRL:n mukainen sovittu tietosisältö ja -muoto.                              |  |  |  |  |
| XBRL-entrypoint        | XBRL-taksonomian osa                                                         |  |  |  |  |
| Instanssidokumentti    | Tietopalvelulle lähetettävä XBRL-tiedosto                                    |  |  |  |  |

# 6 Yhteystiedot

# Palaute ja kysymykset: kuntadata@valtiokonttori.fi

# 7 Muutoshistoria

| Versio | Päiväys    | Tekijä      | Tarkistaja | Hyväksyjä | Muutoshistoria                                                                                                    |
|--------|------------|-------------|------------|-----------|----------------------------------------------------------------------------------------------------|
| V 1.0  | 18.12.2019 | Hanna Ahola |            |           |                                                                                                    |
| V 1.1  | 8.1.2020   | Hanna Ahola |            |           | Kohta 3.1 käyttäjätunnusten aktvointi: lisätty<br>salasanan vaatimukset. Kohta 4.3.3 Hyväksyn-<br>täpalvelun näkymät ja sisältö: poistettu tarkas-<br>tus-välilehteä koskeva teksti.          |
| V 1.2  | 15.1.2020  | Hanna Ahola |            |           | Kohta 4.2.1 Tiedostojen toimitus liitetiedos-<br>tona: päivitetty teksti ja linkit. 4.4 – 4.4.5 Tieto-<br>jen haku rest-rajapinnasta: päivitetty tuotannon<br>linkit ja tarkistettu teksti.   |
| V 1.3  | 6.3.2020   | Hanna Ahola |            |           | Kohta 4.1.1 CSV-muotoisen aineiston muo-<br>dostaminen lisätty loppuun uusi kappale ja päi-<br>vitetty kuva 5. Kohta 4.3.4 Tietojen kommen-<br>tointi ja hyväksyminen lisätty loppuun kappale |

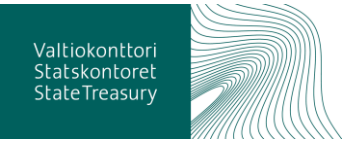

| Versio | Päiväys | Tekijä | Tarkistaja | Hyväksyjä | Muutoshistoria                                                   |
|--------|---------|--------|------------|-----------|------------------------------------------------------------------|
|        |         |        |            |           | tietojen hyväksymisestä raportoitiajan päätty-<br>misen jälkeen. |

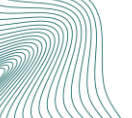